### O1 Accede a la secretaría digital

#### https://itaca3.edu.gva.es/jwt/#/home

| GENERALITAT<br>VALENCIANA                                  | • Usuario/a *                                                                                                    |
|------------------------------------------------------------|----------------------------------------------------------------------------------------------------|
| Universidades y Empleo                                     | Contraseña *                                                                                                    |
| Centro                                                     | Entrar                                                                                                    |
| en casa                                                    | Recuperar contraseña                                                                                                    |
|                                                            | Si no dispone de una clave de admisión, puede crearse una                                                                                                    |
| Secretaría                                                 | Obtención de la clave de admisión                                                                                                    |
| aigital 🗢                                                  | También puede acceder con Cl@ve                                                                                                    |
| Sistema de identificación<br>para la tramitación educativa | cl@ve                                                                                                    |
| de la Generalitat Valenciana                               | Ayuda en formato PDF                                                                                                    |
| reak Time                                                  |                                                                                                    |
| CASTELLANO VALENCIÀ                                        | En caso de incidencia, utilice el Formulario de asistencia técnica<br>o llame al 961040504 (horario de atención: de lunes a jueves<br>de 8:00 e 10:00 utilizzado de 8:00 e 15:00) |

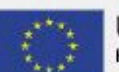

UNIÓN EUROPEA Fondo Europeo de Desarrollo Regional

#### 02 Sección convocatorias > admisión

En la sección convocatorias hay dos apartados: 1. Admisión y 2. Matrícula.

Accede al apartado 1. Admisión y pincha en: Admisión EOI 2024/25 Ordinaria

| 🚢 Alumnad | lo solicitante 🔲 Convocatorias 🔎 N   | lotificaciones  |                                     | ? Ayuda     | 🔅 Personaliza      | : <b>€</b> : |
|-----------|--------------------------------------|-----------------|-------------------------------------|-------------|--------------------|--------------|
|           | Convocatorias                        |                 |                                     |             | Mostrar solo convo | catorias ac  |
| <b>→</b>  | 1. Admisión                          |                 |                                     |             |                    | ^            |
|           | CONVOCATORIA                         | CURSO ACADÉMICO | FASE                                | SOLICITUDES | ESTADO             |              |
|           | Admisión infantil 2024/2025          | 2024-2025       | ÷                                   | 0           | 🗸 Activa           |              |
|           | Admisión primaria 2024/2025          | 2024-2025       |                                     | 0           | 🗸 Activa           |              |
| →<br>te   | Admisión E.S.O. 2024/2025            | 2024-2025       |                                     | 0           | 🗸 Activa           |              |
|           | Admisión Bachillerato 2024/2025      | 2024-2025       | Grabación de reclamaciones<br>prov. | 0           | 🗸 Activa           |              |
|           | Admisión FP Grado Medio 2024/2025    | 2024-2025       |                                     | 0           | 🗸 Activa           |              |
|           | Admisión FP Grado Superior 2024/2025 | 2024-2025       |                                     | 0           | 🗸 Activa           |              |
|           | Admisión FP Semipresencial 2024/2025 | 2024-2025       |                                     | 0           | 🗸 Activa           |              |
|           | Admisión E.O.I. 2024/2025 Ordinaria  | 2024-2025       | 4                                   | 1           | 🗸 Activa           |              |

#### **03** Solicitante > Acciones > Ver resultados

Haz clic en el botón "Acciones" bajo el nombre del solicitante y en "Ver resultados adjudicación.

| on E.O.I. 2024/2025 Ord | dinaria, Admisión E.O.I. |                     |                   |      |                              |                                |
|-------------------------|--------------------------|---------------------|-------------------|------|------------------------------|--------------------------------|
|                         |                          | CURSO ACADÉMICO     | TIPO              | FASE | ESTADO                       | SOLICITUD                      |
| 025 Ordinaria           |                          | 2024-2025           | Admisión E.O.I.   | 141  | 🗸 Activa                     | 1                              |
| 15<br>124               | Solicitudes              |                     |                   |      |                              |                                |
| es<br>)24<br>)24        | ID. SOLICITUD            | ÚLTIMA MODIFICACIÓN | FECHA DE CREACIÓN |      | Ver resulta<br>EST. Descarga | ados adjudicación<br>solicitud |

#### 04 Busca la tira verde

Debajo de los datos del solicitante verás una tira verde: pincha en ella.

| Alumnado solicita    | ente 🗖 Convocatorias              | Notificaciones                 |                         | ? Ayuda              | 🏟 Personalizar           | € s |
|----------------------|-----------------------------------|--------------------------------|-------------------------|----------------------|--------------------------|-----|
| 24/2025 Ordinaria, A | dmisión E.O.I. / Adjudicación     |                                |                         |                      |                          |     |
|                      |                                   |                                |                         |                      |                          |     |
| adjudicación defir   | nitiva del proceso de admisión Ad | dmisión E.O.I. 2024/2025 Ordir | naria para la solicituo | d 2024/EOI/1/015755. |                          |     |
| la persona sol       | icitante                          |                                |                         |                      |                          | ~   |
| PELLIDO              | 2.° APELLIDO                      | SEXO<br>Hombre                 | TIPO DOC.               |                      | NACIONALIDAD<br>Española |     |
| V. NACIMIENTO        | MUN. NACIMIENTO                   | FECHA NACIMIENTO               |                         |                      |                          |     |

#### CADA CENTRO SOLICITADO

CANTE

a puntuación, pulse en cada una de las opciones para desplegarla)

| Nivel | Curso | Admitido |   |
|-------|-------|----------|---|
| A2    | 1A2   | SI       | ~ |

NIA

SIP

# 05 Despliega la tira verde

Una vez hayas desplegado la tira verde, encontrarás el botón para generar el 046

|          |               | a puntuación, puis | e en cada una de las opciones para desp | legarla)           |                     |
|----------|---------------|--------------------|-----------------------------------------|--------------------|---------------------|
|          | Idioma        | Nivel              | Curso                                   | Admitido           |                     |
| 2        | Alemán        | A2                 | 1A2                                     | SI                 |                     |
| ENTRO    |               |                    |                                         |                    |                     |
| SCOLA OF | ICIAL IDIOMES |                    |                                         |                    |                     |
| ÓDIGO    |               |                    |                                         | ORDEN PREF.        | 2                   |
|          |               |                    |                                         | ORDEN ADJ.         | 37                  |
| OCALIDAD | -             |                    |                                         | COLECTIVO          | Nuevos              |
| FERTA HO | RARIA         |                    |                                         | Generar impreso de | Gestionar matrícula |
|          |               | 1                  |                                         | tasas 046          | telematica          |

## Of Paga el importe correcto

Finalmente, asegúrate de seleccionar el importe correcto (por ejemplo, apertura de expediente, solo para quienes nunca hayan estado matriculados en una EOI).

|                      | onfiguración del impreso Modelo 046 p | ara la solicitud 2024/EOI/1/015755 del so | citante con NIF 21496650E (JUAN ANTONIO ADÁN RA                    | AMÍREZ)            |
|----------------------|---------------------------------------|-------------------------------------------|--------------------------------------------------------------------|--------------------|
| IOMA                 | CURSO/NIVEL                           | TURNO                                     |                                                                    |                    |
| emán                 | 1A2                                   | A distancia EOI                           |                                                                    |                    |
| 🗌 Carnet 🔲           | Apertura de expediente 🔽 Ma           | atrícula                                  | Importe Carnet                                                     | 0€                 |
| 🗌 Carnet 🗌           | Apertura de expediente 🛛 Ma           | atrícula                                  | Importe Carnet                                                     | 0€                 |
| Carnet Carnet curso? | Apertura de expediente 🔽 Ma           | atrícula                                  | Importe Carnet<br>Importe Apertura Expediente                      | 0€<br>0€           |
| Carnet               | Apertura de expediente 🔽 Ma           | atrícula                                  | Importe Carnet<br>Importe Apertura Expediente<br>Importe Matrícula | 0€<br>0€<br>91.71€ |